### SIWAREX MS – S7-200 Weighing System

# service & Support

Description of the "MicroScale\_add" STEP 7 Micro/WIN Library

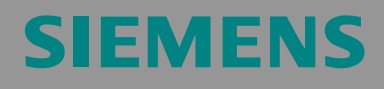

Library Description

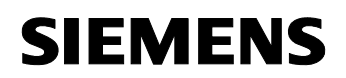

**Note** The Application Examples are not binding and do not claim to be complete regarding the circuits shown, equipping and any eventuality. The Application Examples do not represent customer-specific solutions. They are only intended to provide support for typical applications. You are responsible for ensuring that the described products are used correctly. These Application Examples do not relieve you of the responsibility of safely and professionally using, installing, operating and servicing equipment. When using these Application Examples, you recognize that Siemens cannot be made liable for any damage/claims beyond the liability clause described. We reserve the right to make changes to these Application Examples at any time without prior notice. If there are any deviations between the recommendations provided in these Application Examples and other Siemens publications – e.g. Catalogs – then the contents of the other documents have priority.

#### Warranty, liability and support

We do not accept any liability for the information contained in this document.

Any claims against us – based on whatever legal reason – resulting from the use of the examples, information, programs, engineering and performance data etc., described in this Application Example shall be excluded. Such an exclusion shall not apply in the case of mandatory liability, e.g. under the German Product Liability Act

("Produkthaftungsgesetz"), in case of intent, gross negligence, or injury of life, body or health, guarantee for the quality of a product, fraudulent concealment of a deficiency or breach of a condition which goes to the root of the contract ("wesentliche Vertragspflichten"). However, claims arising from a breach of a condition which goes to the root of the contract shall be limited to the foreseeable damage which is intrinsic to the contract, unless caused by intent or gross negligence or based on mandatory liability for injury of life, body or health. The above provisions does not imply a change in the burden of proof to your detriment.

Copyright© 2008 Siemens A&D. It is not permissible to transfer or copy these Application Examples or excerpts of them without first having prior authorization from Siemens A&D in writing.

For questions about this document please use the following e-mail address:

mailto:csweb@ad.siemens.de

#### **Table of Contents**

| Table of | f Contents                                    | . 3 |
|----------|-----------------------------------------------|-----|
| 1        | Library Overview                              | . 4 |
| 1.1      | Scope                                         | . 4 |
| 1.1.1    | Libraries                                     | . 4 |
| 1.1.2    | Excel spreadsheet                             | . 5 |
| 1.1.3    | Screencast as a configuring aid               | . 5 |
| 1.2      | Features                                      | . 6 |
| 1.3      | Maximum configuration and memory allocation   | . 6 |
| 2        | Working with the Library                      | .7  |
| 2.1      | Integrating the library into STEP 7 Micro/WIN | . 7 |
| 2.2      | Using library blocks                          | . 8 |
| 3        | Interface Description of the Library          | . 9 |
| 3.1      | Calling MicroScale_V20                        | . 9 |
| 3.2      | Calling MicroScale_additional                 | 11  |
| 3.3      | Diagnostic capabilities of the libraries      | 15  |
| 4        | History                                       | 16  |

SIWAREX MS - MicroScale\_add

#### 1 Library Overview

#### 1.1 Scope

1.1.1 Libraries

#### MicroScale\_additional

This library contains the following block:

MicroScale\_additional

Figure 1-1

|         | MicroScale_add  | tional       |
|---------|-----------------|--------------|
| VB1000- | FirstVB_POINTER | Busy V0.1    |
| VB2000- | DR_POINTER      | Done-V0.2    |
| VB1-    | Command_Code    | Aborted V0.3 |
| VB2-    | DR              | Error VW5    |
| VB3-    | Offset          |              |
| VB4-    | Length          |              |
| V0.0-   | Command Trigger |              |

This library is an extension of the "MicroScale\_V20" library.

#### MicroScale\_V20

• MicroScale\_V20

Figure 1-2

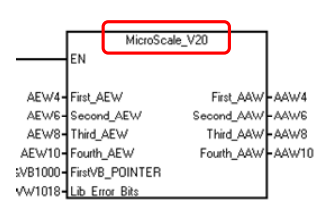

To be able to use the functionality of the "MicroScale\_additional" library, the "MicroScale\_additional" block **and** "MicroScale\_V20" have to be called cyclically in the controller's user program.

This document focuses on the "MicroScale\_additional" library.

#### 1.1.2 Excel spreadsheet

In addition to the library, the same HTML page provides an Excel spreadsheet. This Excel spreadsheet includes tables that can be copied to the STEP 7 Micro/WIN project with the aid of the copy & paste function. In STEP 7 Micro/WIN, this enables the user to easily create and conveniently expand

- symbol tables
- status charts
- data blocks.

| Figure 1-3     |  |
|----------------|--|
| STED 7 Miero/W |  |

| STEP 7-Micro/V      | Microsoft Excel - MicroScale_additional.xls                                                                                                    |       |
|---------------------|----------------------------------------------------------------------------------------------------|-------|
| File Edit View      | 🕲 Datei Bearbeiten Ansicht Einfügen Format Extras Daten Eenster ? Adobe PDF - Frage hier eingeben 🗸                                                                        | _ 8 × |
| 🛍 🛥 🕼 😂 🛙           | i 🗅 🧉 🚚 🕘 🕘 📞 🖤 📖   μ 🖕 🖎 • 🟈   ળ - 🔍 -   🧶 Σ • ½↓ 📜 🚳 40 100% - Θ 💂 i 🖾 - 🚣                                                                                               | - "   |
| View                |                                                                                                    |       |
|                     | K3 🗸 🏂                                                                                                    |       |
|                     |                                                                                                    | 5 F~  |
| Program Block       |                                                                                                    | 2 3   |
|                     | S1_0300_AdjDigits0 V/V0 S461 Scale1 - Adjusting digits for zero point Unsigned     S1_0302_AdjDigits1 V/V2 60074 Scale1 - Adjusting digits for adjusting weight 1 Unsigned | -     |
| Symbol Table        |                                                                                                    |       |
|                     | Bereit                                                                                                    |       |
|                     |                                                                                                    |       |
| Status Chart        | Y G Symbolic name of the variable                                                                                                    |       |
|                     |                                                                                                    | ۱     |
| Data Block          | Memory location and data type in the                                                                                                    | 1     |
|                     | global V memory of the controller                                                                                                    |       |
|                     |                                                                                                    |       |
| System Block        | (3) Default value (SIWAREX MS factory settings)                                                                                                    |       |
|                     |                                                                                                    | 1     |
|                     | (4) Comment                                                                                                    | /     |
| L'ross Heference    |                                                                                                    |       |
|                     | 🕞 Display mode 🦳                                                                                                    |       |
| Communications      |                                                                                                    |       |
|                     |                                                                                                    |       |
|                     | S1 0300 AdiDigits0 VW0 5461 Scale1 - A                                                                                                    |       |
| Set PG/PC Interface |                                                                                                    |       |
|                     | Can be easily adapted to the desired memory area of the controller                                                                                                    |       |

Can be easily adapted to the desired memory area of the controller and to the number of SIWAREX MS used per S7-200 controller

For importing to STEP 7 Micro/WIN and operating these Excel spreadsheets, please also note the short film, see chapter 1.1.3.

#### 1.1.3 Screencast as a configuring aid

Another element of the HTML page is a flash animation (screencast) that shows the startup of the "MicroScale\_add" library in combination with an S7-200 controller CPU 224XP. The core objective of the screencast is to show the efficient use of the Excel spreadsheet in combination with STEP 7 Micro/WIN.

SIWAREX MS - MicroScale\_add

#### 1.2 Features

The following section lists the main functions of the library, including all files:

- User interface .
  - Edited representation of process values, system and error information of the "MicroScale\_V20" library
  - Status charts and symbol tables subdivided into functions for all \_ relevant values
  - Dynamic adjustment of the variable addresses for memory area \_ changes of status charts and symbol tables
- **Control functions** 
  - Edited option to enter parameters and process values of the SIWAREX MS. The SIWAREX MS can thus be completely controlled and parameterized via the S7-200.
  - Edited read function for parameters and process values from the SIWAREX MS.
- Configuration support •
  - Data block with default values for the SIWAREX MS weighing module
  - Easy expansion to up to seven weighing modules per S7-200 controller

#### 1.3 Maximum configuration and memory allocation

Figure 1-4

| Available capacities in the S7-200 (EM/UP/UD)     |       |      |        |       |        |                  |     |       | }-*3)   |                  |       |        |       |       |       |  |
|---------------------------------------------------|-------|------|--------|-------|--------|------------------|-----|-------|---------|------------------|-------|--------|-------|-------|-------|--|
| C                                                 | PU-22 | 21   | CF     | PU 22 | 22     | C                | CPU | 224   |         | С                | PU 22 | 24XP   | 0     | PU 2  | 26    |  |
| EM                                                | ŬR,   | DR   | EM     | UP    | UD     | ΕM               | U   | PU    | D       | ΕN               | 1 UF  | P UD   | EM    | UP    | UD    |  |
|                                                   | 4096  | 2048 | 2      | 4096  | 2048   | 4 <sup>*1)</sup> | 122 | 88 81 | 92      | 4 <sup>*1)</sup> | 1638  | 341024 | 07    | 24576 | 10240 |  |
| Required capacities per SIWAREX MS module (UP/UD) |       |      |        |       |        |                  |     |       | }-*2)*3 |                  |       |        |       |       |       |  |
| 1 m                                               | odule | 2 m  | odules | s 3 n | nodule | es 4             | mod | dules | 5       | moc              | dules | 6 mo   | dules | 7 mo  | dules |  |
| UP                                                | UD    | UP   | UD     | UF    | י עו   | DΙ               | JP  | UD    | l       | IP               | UD    | UP     | UD    | UP    | UD    |  |
| 2813                                              | 212   | 2921 | 424    | 302   | 9 63   | 6 3              | 137 | 848   | 32      | 245              | 1060  | 3353   | 1272  | 3461  | 1484  |  |

EM expansion modules

UP user program UD user data

<sup>10</sup> Due to the current limiting of 660mA for this CPU type and due to the max. current input of 140mA per module, it is not possible to use all seven expansion modules
\*2) The "MicroScale\_V20" and "MicroScale\_additional" libraries are considered

\*3) Values in bytes

#### 2 Working with the Library

#### 2.1 Integrating the library into STEP 7 Micro/WIN

To be able to use a library in STEP 7 Micro/WIN, it first has to be integrated into the configuration software. The necessary steps are listed in the following table.

Table 2-1

| Step     | Instruction                                                                                                    | Remark                                                                                                    |
|----------|----------------------------------------------------------------------------------------------------|----------------------------------------------------------------------------------------------------|
| 1.       | The library is available on the HTML<br>page from which you have downloaded<br>this document. Save the library to your<br>hard disk.                                                                                                    | MicroSet_add.mwl                                                                                                    |
| 2.       | Open STEP 7 Micro/WIN.                                                                                                    |                                                                                                    |
| 3.       | <ul> <li>In the project tree, right-click<br/>"Libraries".</li> <li>Select "Add/Remove Libraries".</li> </ul>                                                                                                    | Status Court       Status Court         Status Court       Status Court                                                                                                    |
| 4.<br>5. | <ul> <li>Click the left "Add" button.</li> <li>On your hard disk, navigate to the position of the stored library and select it.</li> <li>Confirm this dialog box with "OK".</li> <li>The library appears in a window.</li> <li>Confirm this window with "OK".</li> </ul> | Add / Answerd Markets         Image: Control of the standard standard |
| 6.       | The library is now available in STEP 7 Micro/WIN.                                                                                                    | OLOLOL                                                                                                    |

SIWAREX MS - MicroScale\_add

#### 2.2 Using library blocks

Table 2-2

| Step | Instruction                                                                                                    | Figure/remark                                                                                                    |
|------|----------------------------------------------------------------------------------------------------|----------------------------------------------------------------------------------------------------|
| 1.   | Open STEP 7 Micro/WIN.                                                                                                    |                                                                                                    |
| 2.   | Assign the respective memory area to<br>the library. Right-click "Program Block"<br>(1) and select "Library Memory" (2) in<br>the context menu.                                                                                                    | Image: Status (     Open       Image: Status (     Export       Image: Status (     Export       Image: Status (   <                                                                                                    |
| 3.   | In the following menu, enter the memory<br>area (1) you want to use. Confirm with<br>"OK" (2).<br><u>Attention</u> :<br>You cannot assign a memory area in this<br>library since the library was programmed<br>only with local variables. However, you<br>can read out the version of the library<br>you are using (3). | Library Memory Allocation         X           MonScale, V2.0 (F. MonScale, additional (v1.1) (C. monster)         (v1.1) (C. monster)           The nutricolon likeay MicroScale, additional (v1.1) (C. monster)         (v1.1) (C. monster)           Stopped Address         Delete Likeay Symbols           OK         Abbrechen                                                                                                    |
| 4.   | In the program, navigate to the location<br>where you want to insert the subprogram<br>of the library (1). In "Libraries", select the<br>desired block (2) and use drag & drop to<br>move it to your user program.                                                                                                    | Press F1 for 1<br>Press F1 for 1<br>Press F1 for 1 |
| 5.   | Link the EN input of the library block to the SM0.0 variable.                                                                                                    | The SM0.0 variable is a special memory bit and it is "On" in each CPU cycle.                                                                                                    |
| 6.   | Ensure that the "MicroScale_V20" block<br>is also called in the program. It is<br>important that the<br>"MicroScale_additional" block (2)<br>(considering the CPU cycle) is called<br>after the "MicroScale_V20" block (1).                                                                                             | PROGRAM COMMENTS         Network 1         MicroScale_V20         Image: Colspan="2">Image: Colspan="2">Image: Colspan="2"         Image: Colspan="2"         Print_AEW         Print_AEW         Print_Colspan="2">Print_AAW         Print_Colspan="2">Print_AAW         Print_Colspan= 2"Print_AAW         Print_Colspan= 2"Print_AAW         Print_Colspan= 2"Print_AAW         Print_Colspan= 2"Print_AAW         Print_Colspan= 2"Print_AAW <td< td=""></td<>                                                                                                    |

SIWAREX MS - MicroScale\_add

### 3 Interface Description of the Library

#### 3.1 Calling MicroScale\_V20

Figure 3-1

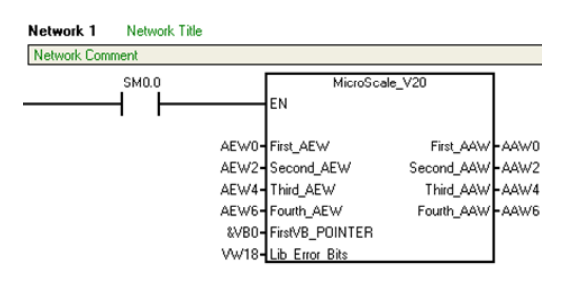

Table 3-1

| No. | Designation     | Transfer | Data type | Description/note                                                                                                    |
|-----|-----------------|----------|-----------|----------------------------------------------------------------------------------------------------|
| 1.  | EN              | IN       | BOOL      | <ul> <li>Activates the subprogram</li> <li>Is usually called with the "SM0.0" special memory bit</li> </ul>                                                                                                    |
| 2.  | First_AEW       | IN       | WORD      | <ul> <li>1<sup>st</sup> of 4 analog input words that<br/>are used for the communication<br/>between SIWAREX MS and<br/>S7-200 controller</li> <li>Follows the already existing<br/>analog inputs <u>in front of</u> the<br/>SIWAREX MS module</li> </ul>                                                                                                    |
| 3.  | Second_AEW      | IN       | WORD      | • 2 <sup>nd</sup> of 4 analog                                                                                                    |
| 4.  | Third_AEW       | IN       | WORD      | • 3 <sup>rd</sup> of 4 analog                                                                                                    |
| 5.  | Fourth_AEW      | IN       | WORD      | • 4 <sup>th</sup> of 4 analog                                                                                                    |
| 6.  | FirstVB_POINTER | IN       | BYTE      | <ul> <li>Is transferred as a pointer and therefore has to be marked by a leading "&amp;" (e.g., &amp;VB0)</li> <li>Is used as a buffer for process/status variables from the SIWAREX MS that are transferred via the analog inputs/outputs</li> <li>Requires a buffer size of 26 bytes</li> <li>For a more detailed description, please refer to the SIWAREX MS manual http://support.automation.siemens .com/WW/view/en/22600601 (table 8-1)</li> </ul> |
| 7.  | Lib_Error_Bits  | IN/OUT   | WORD      | <ul> <li>Outputs errors of the<br/>"MicroScale_V20" library</li> <li>Described in greater detail in<br/>Table 3-3</li> </ul>                                                                                                    |

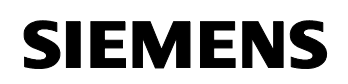

| No. | Designation | Transfer | Data type | Description/note                                                                                                    |
|-----|-------------|----------|-----------|----------------------------------------------------------------------------------------------------|
| 8.  | First_AAW   | OUT      | WORD      | <ul> <li>1<sup>st</sup> of 4 analog output words that<br/>are used for the communication<br/>between SIWAREX MS and<br/>S7-200 controller</li> </ul> |
|     |             |          |           | <ul> <li>Follows the already existing<br/>analog outputs in front of the<br/>SIWAREX MS module</li> </ul>                                            |
| 9.  | Second_AAW  | OUT      | WORD      | • 2 <sup>nd</sup> of 4 analog                                                                                                    |
| 10. | Third_AAW   | OUT      | WORD      | • 3 <sup>rd</sup> of 4 analog                                                                                                    |
| 11. | Fourth_AAW  | OUT      | WORD      | • 4 <sup>th</sup> of 4 analog                                                                                                    |

SIWAREX MS - MicroScale\_add

#### 3.2 Calling MicroScale\_additional

Figure 3-2

Network 2

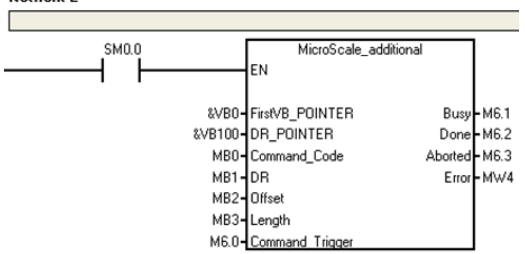

Table 3-2

| No. | Designation     | Transfer | Data type | Description/note                                                                                                    |
|-----|-----------------|----------|-----------|----------------------------------------------------------------------------------------------------|
| 1.  | EN              | IN       | BOOL      | <ul> <li>Activates the subprogram</li> <li>Is usually called with the "SM0.0" special memory bit</li> </ul>                                                                                                    |
| 2.  | FirstVB_POINTER | IN       | BYTE      | <ul> <li>Refers to the buffer of the<br/>"MicroScale_V20" library</li> <li>Is transferred as a pointer and<br/>therefore has to be marked by a<br/>leading "&amp;" (e.g., &amp;VB0)</li> <li>Requires a buffer size of 26 bytes</li> <li>Buffer contents correspond to the<br/>"MS" sheet from the Excel<br/>spreadsheet associated with the<br/>library</li> <li>Is used for the internal processing<br/>of "MicroScale_additional" and<br/>simultaneously provides the user<br/>with all process values and status<br/>values of "MicroScale_V20" for<br/>further processing</li> <li>Must be the same pointer as the<br/>one at the "FirstVB_POINTER"<br/>input of the "MicroScale_V20"<br/>library</li> </ul> |
| 3.  | DR_POINTER      | IN       | BYTE      | <ul> <li>Defines the buffer area of the<br/>"MicroScale_additional" library</li> <li>Is transferred as a pointer and<br/>thus has to be marked by a<br/>leading "&amp;" (e.g., &amp;VB100)</li> <li>Buffer contents correspond to the<br/>"MS_add", "DR03", "DR04",<br/>"DR09", "DR15", "DR26" and<br/>"DR30" sheets from the Excel<br/>spreadsheet associated with the<br/>library</li> </ul>                                                                                                    |

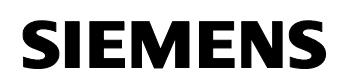

| No. | Designation  | Transfer | Data type | Description/note                                                                                                    |  |  |
|-----|--------------|----------|-----------|----------------------------------------------------------------------------------------------------|--|--|
|     |              |          |           | <ul> <li>Requires a buffer size of VB186<br/>bytes</li> </ul>                                                                                                    |  |  |
|     |              |          |           | <ul> <li>Is used to provide process values<br/>and status values to the user</li> </ul>                                                                                      |  |  |
| 4.  | Command_Code | IN       | BYTE      | <ul> <li>Indicates the command that is<br/>sent to the SIWAREX MS<br/>expansion module</li> </ul>                                                                            |  |  |
|     |              |          |           | <ul> <li>Has two different command sets:<br/>"New command set" and "old<br/>command set"</li> </ul>                                                                          |  |  |
|     |              |          |           | <ul> <li>Old command set: 1 to 26 → see<br/>this manual:<br/><u>http://support.automation.siemens</u><br/>.com/WW/view/en/22600601<br/>(chapter 6.2)</li> </ul>              |  |  |
|     |              |          |           | <ul> <li>New command set: 254 and 255</li> <li>254: Read parameters</li> <li>255: Write parameters</li> </ul>                                                                |  |  |
|     |              |          |           | <ul> <li>Additionally requires the<br/>"Command_Trigger" input for<br/>executing a command of the old<br/>command set</li> </ul>                                             |  |  |
|     |              |          |           | <ul> <li>Additionally requires the "DR",<br/>"Offset", "Length" and<br/>"Command_Trigger" inputs for<br/>executing a command of the new<br/>command set</li> </ul>           |  |  |
| 5.  | DR           | IN       | BYTE      | Required only in conjunction with<br>command 254 or command 255                                                                                                    |  |  |
|     |              |          |           | <ul> <li>Specifies the data record that is to<br/>be written or read from the<br/>SIWAREX MS</li> </ul>                                                                      |  |  |
|     |              |          |           | • For more information, please refer<br>to this manual:<br><u>http://support.automation.siemens</u><br>.com/WW/view/en/22600601<br>(chapter 5 and the following<br>chapters) |  |  |
| 6.  | Offset       | IN       | BYTE      | <ul> <li>Required only in conjunction with<br/>command 254 or command 255</li> </ul>                                                                                         |  |  |
|     |              |          |           | <ul> <li>Specifies the offset between the<br/>first parameter in the data record<br/>("DR" input) and the parameter<br/>(set) that is to be written or read</li> </ul>       |  |  |
|     |              |          |           | <ul> <li>In combination with DR26 at the<br/>"DR" input, this "Offset" input has<br/>no function. The complete DR26<br/>is always read (CRC)</li> </ul>                      |  |  |

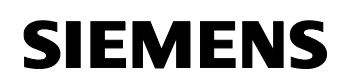

| No. | Designation     | Transfer | Data type | Description/note                                                                                                    |
|-----|-----------------|----------|-----------|----------------------------------------------------------------------------------------------------|
| 7.  | Length          | IN       | BYTE      | Required only in conjunction with<br>command 254 or command 255                                                                                                    |
|     |                 |          |           | <ul> <li>Specifies the length within the<br/>data record ("DR" input) that is to<br/>be written or read from the<br/>SIWAREX MS (considering the<br/>offset)</li> </ul>                                             |
|     |                 |          |           | • The value "0" does not designate the length zero, but the "rest" starting from the offset                                                                                                    |
|     |                 |          |           | <ul> <li>In combination with DR26 at the<br/>"DR" input, this "Length" input has<br/>no function. The complete DR26<br/>is always read (CRC).</li> </ul>                                                            |
| 8.  | Command_Trigger | IN       | BOOL      | <ul> <li>Enables the "Command_Byte",<br/>"DR", "Offset" and "Length"<br/>parameters and starts the<br/>processing in the SIWAREX MS</li> <li>The library automatically resets<br/>the input</li> </ul>              |
| 9.  | Busy            | OUT      | BOOL      | <ul> <li>Is automatically enabled after<br/>setting the "Command_Trigger"<br/>input</li> <li>Is reset as soon as the command</li> </ul>                                                                             |
|     |                 |          |           | execution has been completed (positively or negatively)                                                                                                    |
| 10. | Done            | OUT      | BOOL      | <ul> <li>Is enabled when the command<br/>has been successfully executed.</li> <li>Attention: Provides no information<br/>on whether the written value has<br/>have "consider" or not</li> </ul>                     |
| 11. | Aborted         | OUT      | BOOL      | <ul> <li>Is enabled when problems have<br/>occurred when executing the<br/>command</li> </ul>                                                                                                    |
|     |                 |          |           | <ul> <li>Should always be considered in<br/>combination with the "Error"<br/>output</li> </ul>                                                                                                    |
| 12. | Error           | OUT      | WORD      | Provides support to enable the<br>user to locate occurring errors                                                                                                    |
|     |                 |          |           | <ul> <li>Should always be considered in<br/>combination with the "Aborted"<br/>output</li> </ul>                                                                                                    |
|     |                 |          |           | <ul> <li>Is not redundant to the SIWAREX<br/>MS error outputs. Thus it only<br/>provides information on errors<br/>within the "MicroScale_additional"<br/>library</li> <li>Value 1 to x: Internal error.</li> </ul> |

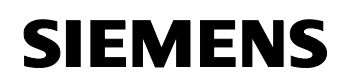

| No. | Designation | Transfer | Data type | Description/note                                    |
|-----|-------------|----------|-----------|-----------------------------------------------------|
|     |             |          |           | Observe the explanation on the output decimal value |
|     |             |          |           | <ul> <li>Value 0: External error:</li> </ul>        |
|     |             |          |           | Note the                                            |
|     |             |          |           | "Synchronous_Error_Code"                            |
|     |             |          |           | and                                                 |
|     |             |          |           | "Asynchronous_Error_Bits"                           |
|     |             |          |           | error outputs in the                                |
|     |             |          |           | "FirstVT_POINTER" buffer.                           |
|     |             |          |           | See also Table 3-3                                  |

SIWAREX MS - MicroScale\_add

#### 3.3 Diagnostic capabilities of the libraries

| Table 3-3 |
|-----------|
|-----------|

| Error output                                                                                 | No.      | Description                                                                                                    |  |
|----------------------------------------------------------------------------------------------|----------|----------------------------------------------------------------------------------------------------|--|
|                                                                                              | 1        | This is an old version of the SIWAREX MS expansion module The new commands 254 and 255 are not supported.                                                                                      |  |
|                                                                                              | 2        | A nonexistent data record has been selected at the<br>"DR" library input. Only the values (data record numbers) 3,4,9,15,26 and 30 are permissible.                                            |  |
| "Error" output on the<br>"MicroScale_additional"                                             | 3        | The set "Offset" and/or "Length" values are invalid. The area of the selected data record has been exceeded.                                                                                   |  |
| library                                                                                      | 4        | It has been attempted to write the DR09, DR26 or<br>DR30 data records (command 255). This is not valid.<br>These data records can only be read.                                                |  |
|                                                                                              | 0        | The error has not been caused/detected by the<br>"MicroScale_additional" library, but by the SIWAREX<br>MS expansion module. Please observe the following<br>diagnostic capabilities.          |  |
| "Q_Sync_Error_Code"<br>variable <sup>*1)</sup> (VBn+5 starting<br>from FirstVB_POINTER)      |          | The SIWAREX MS manual includes a description of the error numbers (decimal, signed):<br>http://support.automation.siemens.com/WW/view/en/22<br>600601 (chapter 7.5 and the following chapters) |  |
| "Q_Async_Error_Bits"<br>variable <sup>*1)</sup><br>(VBn+6 starting from<br>FirstVB_POINTER)  | n.n      | The SIWAREX MS manual includes a description of the error bits (binary):<br>http://support.automation.siemens.com/WW/view/en/22<br>600601 (chapter 7.6 and the following chapters).            |  |
| "Q_Scale_Status_Bits"<br>variable <sup>*1)</sup><br>(VWn+8 starting from<br>FirstVB_POINTER) | n.n      | The SIWAREX MS manual includes a description of the status bits (binary):<br>http://support.automation.siemens.com/WW/view/en/22<br>600601 (chapter 5.7.1 and the following chapters).         |  |
|                                                                                              | n.0      | Not used                                                                                                    |  |
|                                                                                              | n.7      |                                                                                                    |  |
| "Lib_Error_Bits"                                                                             | m.0      | Error in the "FirstVB_POINTER" parameter. A memory area that is too high for the CPU type was transferred.                                                                                     |  |
| input/output                                                                                 | m.1      | Life bit error message from the SIWAREX MS                                                                                                    |  |
| "MicroScale V20" library                                                                     | m.2      | Error in the "Select_Process_Value" VBn+10 parameter                                                                                                    |  |
| (HB=m, LB=n)                                                                                 | m.3      | Command could not be executed due to a restart of the SIWAREX MS                                                                                                    |  |
|                                                                                              | m.4<br>- | Not used                                                                                                    |  |
| *4) Ourskalia ursi 11 - O                                                                    | m.7      |                                                                                                    |  |

SIWAREX MS - MicroScale\_add

### 4 History

Table 4-1 History

| Version | Date       | Modification  |  |
|---------|------------|---------------|--|
| V1.0    | 07.08.2008 | First edition |  |
|         |            |               |  |
|         |            |               |  |